## 1. Cara menjalankan pogram dari aplikasi android

Android disajikan 5 tab pilihan setelah Login

a. Pencarian

tombol pencarian digunakan untuk pencarian barang yang di inginkan user

b. Barang

tombol barang digunakan untuk memilih barang, didalam nya terdapat produk yang dijual oleh aplikasi

c. Social

social adalah tombol dimana user ingin mengetahui akun social dari brand Hockey division, didalamnya terdapat akun instagram, facebook dan twiter.

d. Cart

Adalah tombol ketika user sudah memilih atau memesan suatu produk, produk yang di inginkan user akan masuk ke cart.

e. Daftar Transaksi

Daftar transaksi adalah tombol ketika user sudah melakukan komfirmasi, disini bisa dilihat produk yang telah di pesan aka diproses oleh brand atau belum.

## 2. Cara menjalankan web admin

Cara menjalankan program dari web admin aplikasi transposisiakord adalah

pada awalnya pengelola/admin melakukan login. Setelah login, web akan menampilkan halaman yang terdapat menu home, master data dan informasi seperti berikut :

a. Member

Disini admin bias melihat siapa saja yang telah mendaftar ke aplikasi, dan di table member juga bisa mendaftar admin baru.

b. Barang

Di table ini admin bisa menambahkan barang yang ingin admin jual

c. Pemesanan

Di table ini admin bisa melihat siapa saja user yang telah melakukan pemesanan.

d. Konformasi

Di table konfirmasi bisa dilihat siapa saja user yang telah melakukan konfirmasi pemayaran.